# **Registration for a KVHF Laurel VE Testing Session**

NOTE: There are two parts to this, he first is obtaining the FRN (For anyone who does not have one, usually new hams. If you have a GMRS license you have one. Contact me if you need help finding it. The second is registering for the Laurel VE test session – on page 5.

Generally speaking, you need a government issued photo ID (Driver's License, Military ID) at the session. PA also issues a non-driver's license ID. That is valid. If you do not have one of these, contact me and we will see what other ID can be substituted.

If you are upgrading you will need to bring your current license. We need to see this to verify your current status. If you have a current FCC license (Ham, GMRS, etc.) the FRN will be printed on it.

## Steps to Getting an FCC Registration Number (FRN)

1. Before you can apply for an FRN you must register a **Username** and Password. <u>https://apps.fcc.gov/coresWeb/publicHome.do</u>

You must have a Username and password to access CORES in order to log into CORES before you can apply for an FRN.

It's a simple three-step process to get an FRN

- 1. Register
- 2. Log into CORES.
- 3. Apply for an FRN.

| Username Login<br>Note: The Username Is the email address<br>associated with your FCC Username Account. | Need a Username?                   | Search for public FRN information |
|----------------------------------------------------------------------------------------------------|------------------------------------|-----------------------------------|
| Username: Password:  LOG IN                                                                             | Forgot/Reset your <u>Password?</u> | ( SEARCH                          |

Step 1. Register a Username

- Click on "Register"
- Provide the required information and any optional information you may choose to include.
- Your Username is your e-mail address. If you don't have an e-mail address, there are alternative methods for acquiring an FRN that are discussed later on in this document.
- Your password (12-15 characters)
- Your name

- Your phone number (10-digits)
- Select a security question and provide the answer.
- Click on "Create Account"
- Almost immediately after you click on "Create Account" you will receive an email containing an e-mail address verification link. You must verify your email address within 24 hours.

# Your name, Your request to create a new FCC account has been received. To verify your email address, please click the link below. https://apps2.fcc.gov/fccUserReg/api/authorizeUser/916b6199bf6f4f9f43ee43f88baa36d249b1446e0b150a81eb64 c25c4be6f9ec15784f75c64ef888 This link will expire within 24 hours. If you did not request an FCC account, please disregard this email. For assistance, please submit a help request at <u>https://www.fcc.gov/wireless/available-support-services</u> or call 877480-3201 (Mon.-Fri. 8 a.m.-6 p.m. ET). Thank you,

FCC CORES Registration Team

- Go to your e-mail account, find the e-mail from the FCC and click on the verification link.
- Once you have verified your e-mail address, you can log into CORES.

#### Step 2 – Log into CORES

- Enter your Username and Password
- Click on "Login"
- You will immediately see the following menu:

#### Select one of the following:

Associate Username to FRN Link your registered username to an existing FRN.

Manage Existing FRNs View and perform additional actions upon your registered FRNs.

Register New FRN Register and receive a new FRN (including Restricted Use Frn).

Reset FRN Password Reset/update your FRN password.

Search for FRN Search for public FRN information.

Update Username Profile Update your username profile.

#### Step 3 – Apply for an FRN

Click on "**Register New FRN**" – you will see the following screen:

| Are you registering as an entity or as an individual?                                                          |
|----------------------------------------------------------------------------------------------------|
| <ul> <li>An entity (e.g., corporation, partnership, government agency, etc.)</li> <li>An individual</li> </ul> |
|                                                                                                    |
| Is your contact address within the United States or its territories?  Yes No                                   |
| CONTINUE Go Back                                                                                               |

• Select "An Individual", answer address question as appropriate, and click on "Continue" – You will see the following screen:

| Do you wish to proceed with a CORES FRN Re<br>Registration?                                                        | egistration or a Restricted Use FRN        |
|----------------------------------------------------------------------------------------------------|--------------------------------------------|
| CORES FRN Registration<br>Restricted Use FRN Registration (Restricted reporting individuals on Form 323 and Form 3 | l Use FRNs can only be used for<br>323-E.) |
| CONTINUE                                                                                                    | Go Back                                    |

## Click on "**Continue**" – You will see the following screen:

•

| Register a Domestic Individual     |                                                       |                                    |         |
|------------------------------------|-------------------------------------------------------|------------------------------------|---------|
| Salutation:                        | 0                                                     | First Name:*                       |         |
| Middle Initial:                    |                                                       | Last Name:*                        |         |
| Suffix:                            |                                                       | Doing Business As:                 |         |
| If you have a Social Security Num  | ber or Taxpayer Identification Number. enter and conf | firm it here.                      |         |
| SSN:                               |                                                       | Confirm SSN:                       |         |
| If you do not have a Social Securi | ty Number, select a reason:                           | 0 ?                                |         |
| Contact Information                |                                                       |                                    |         |
| Same as Above:                     | 0                                                     |                                    |         |
| Organization:                      |                                                       | Position:                          |         |
| Salutation:                        |                                                       | First Name:*                       |         |
| Middle Initial:                    |                                                       | Last Name:*                        |         |
| Suffix:                            |                                                       |                                    |         |
| Address Line 1:*                   |                                                       | Address Line 2:                    |         |
| City:*                             |                                                       | State:*                            | ALABAMA |
| Zip Code:*                         |                                                       | Phone:                             | ext.    |
| Fax:                               |                                                       | Email:*                            |         |
|                                    |                                                       | (SUBMIT) Go Baci                   | k       |
|                                    |                                                       | Asterisks (*) Indicate required fi | elds.   |
| Revised: April 2005                |                                                       |                                    |         |

- Enter the required information, including your Social Security Number, and any optional information desired.
- If you don't have a Social Security Number, select a reason.
- Click on "Submit" You will see the following screen.

| FRN Registration                                                                                                    | Confirmation                                      |                                                 |                                                    |            |
|----------------------------------------------------------------------------------------------------|---------------------------------------------------|-------------------------------------------------|----------------------------------------------------|------------|
| Thank you for registering wi                                                                                                    | th the FCC As of today, Nov 16 2018 3:49PM, you h | ave been assigned the following FCC Registratio | n Number (FRN): 0028016616. Please print this page | for your r |
| Domestic Individual Regis                                                                                                    | tration                                           |                                                 |                                                    |            |
| Salutation:                                                                                                    |                                                   | First Name:                                     | Robert                                             |            |
| Middle Initial:                                                                                                    | L                                                 | Last Name:                                      | Rose                                               |            |
| Suffix                                                                                                    |                                                   | Doing Business As:                              |                                                    |            |
| SSN:                                                                                                    | **** 9999                                         |                                                 |                                                    |            |
| Contact Information                                                                                                    |                                                   |                                                 |                                                    |            |
| Organization:                                                                                                    |                                                   | Position:                                       |                                                    |            |
| Salutation:                                                                                                    |                                                   | First Name:                                     | Robert                                             |            |
| Middle Initial:                                                                                                    | L                                                 | Last Name:                                      | Rose                                               |            |
| Suffix:                                                                                                    |                                                   | PURCHASED AND A DEC                             |                                                    |            |
| Address Line 1:                                                                                                    | 7122 E Prairie Ridge Rd                           | Address Line 2:                                 |                                                    |            |
| City:                                                                                                    | Prescott Valley                                   | State:                                          | ARIZONA                                            |            |
| Zip Code:                                                                                                    | 86315                                             | Phone:                                          |                                                    |            |
| Party in the second second s |                                                   | Email:                                          | aa3rr@verizon.net                                  |            |

- Your FRN is automatically associated with your CORES Username and you will be known as the FRN Administrator.
- Print the page or write down your new FRN.
- 2. Alternative methods of applying for an FRN.
  - a. Apply for an FRN by mail using <u>FCC Form 160</u> https://transition.fcc.gov/Forms/Form160/160.pdf
  - b. Apply for an FRN using someone else's Username (They have to log into CORES, so you can apply using their Username).
    - Your FRN will be associated with their Username and they will be your FRN Administrator.
    - There is a process (Associate Username to FRN) for transferring administration of your FRN from their Username to your Username.

### Pre-register for a KVHF Laurel Testing session

This helps us in the session, increases accuracy and reduces the number of forms you need to fill out in the session. The link is....

https://goo.gl/forms/1AiN6ddx96N6kjo72

https://docs.google.com/forms/d/e/1FAIpQLSfopbxFc0HJiHNBRNFpawVDeZN6dZk93\_NW9 XZUWz5Yfci1QQ/viewform?usp=sf\_link

Complete the form. If you have problems with the online system just email me your Call sign if you have one, your FRN, address and phone number. If you do not have a license you will not

have a expiration date. If you do not have a license you will be testing for a Technician license even if you plan to take the Technician and other classes.

I will get an email when you complete the registration and hit send. If you do not complete all items the ones needed will be displayed in red.

If I do not respond within 48 hours contact me by phone – 717-885-3063

If we do not have any registration by the Thursday noon before the session we will cancel it. If you register after that time and we have other candidates i.e. we are holding the session you can register. Please call me to be sure there is a session.